# Quick set-up Guide for your Multi-Inspector Account

### Your ASHI Multi-Inspector Account

This document is meant to assist you in creating and managing your employee accounts on the ASHI website and within the "Find An Inspector" search. Your ASHI Multi-Inspector membership consists of the primary company name and all of the accounts that live within.

### Administrating your ASHI Multi-Inspector Account

Multi-Inspector owners and or admins have the ability to make changes to the organization's master account. You can add new individuals, change or update the mailing address, update info, etc. We recommend that you ALWAYS have an Admin in addition to your primary account. This will allow a trusted individual within your organization to administer your account in your absence.

### Add an Individual Account

You'll want to do this anytime you have a new hire. Follow the step-by-step instructions below on how to create an employee account.

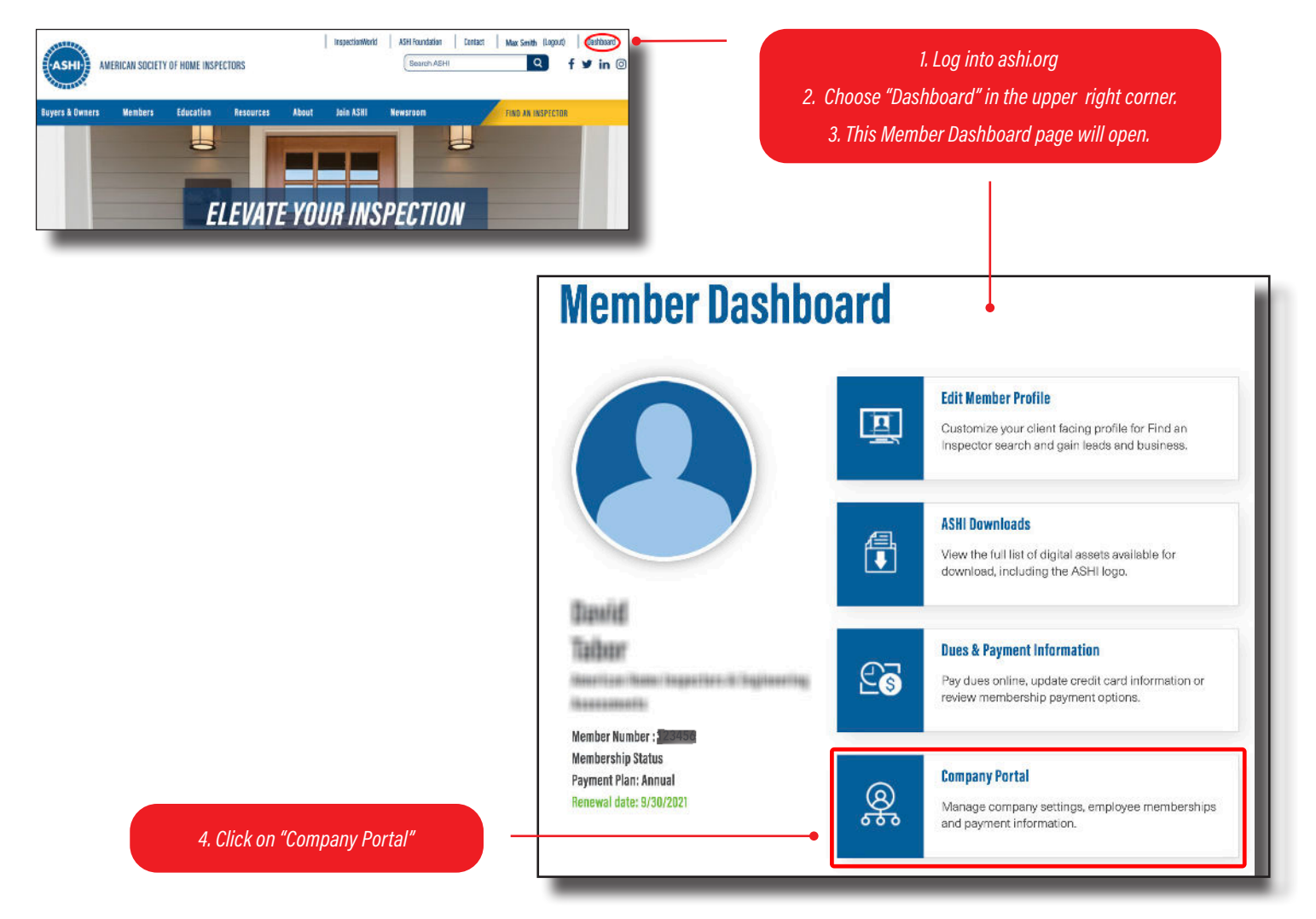

A new page will open displaying your company listing along with all of your employees. We ask that if an individual has left your organization, you request us to disable their account.

#### \*\*If you are not seeing the "Company Portal" button, you are not designated as an admin for your organization. If you believe this is an error, please get in touch with us at 847-759-2820.

Please continue to the next page for more instructions on adding a new employee.

# **Company Portal**

Welcome to your Company Portal! On this page you will find your company information, settings and employee listing. If you need to update any information or need any assistance please reach out to membership@ashi.org.

# Acme Home Inspectors

#### Renewal Date: 9/30/2021

To make changes to the Company Owner/Admin settings please contact (847) 759-2820.

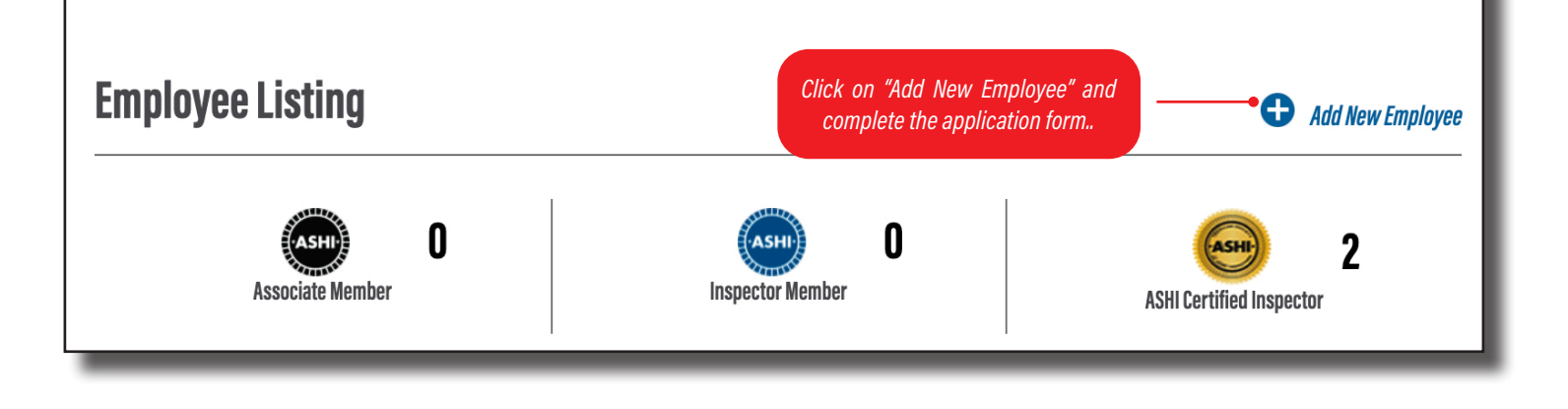

## Managing Your Organization's Profile

In the example provided below, you'll notice the employee roster has several "Action Required" prompts next to the employee, along with an X over the eye in the profile's visibility column. Here are the top reasons for an "Action Required."

- Incomplete Criminal History Statement: This disclosure must be completed annually by your employee.
- Missing or Expired State License Information or Renewal: This can be entered by you or the individual.
- Missing or Expired Background Verification Inspector (BVI): You can start the application process on behalf of your employee using Sterling Solutions, our third-party verifier, by viewing their employee summary, or the individual can access the BVI application on their member dashboard.

| Employee Listing                      |                         |      | Add New Employee |                      |                    | 1                                    |
|---------------------------------------|-------------------------|------|------------------|----------------------|--------------------|--------------------------------------|
| Associate Member                      | (ASH)<br>Inspector Memb | O    |                  | ASHI Certified Insp  | <b>2</b><br>nector |                                      |
| Active Employees: 3 Actions Required: | 3                       |      |                  |                      |                    |                                      |
| Name ¢                                | Membership Level 🗢      | CE ¢ | BVI Status 🗢     | Profile Visibility 🗢 |                    | Clicking on the "Action Required" to |
| John Smith                            | Certified Inspector     | 0    | False            | Q                    | Action Required    | land on the employee summary t       |
| Max Smith                             | Retired Member          | 0    | False            | Q                    | Action Required    | display the missing information.     |
| David Smith                           | Certified Inspector     | 0    | False            | Q                    | Action Required    |                                      |

### Employee Summary sample with explanations for "Action Required."

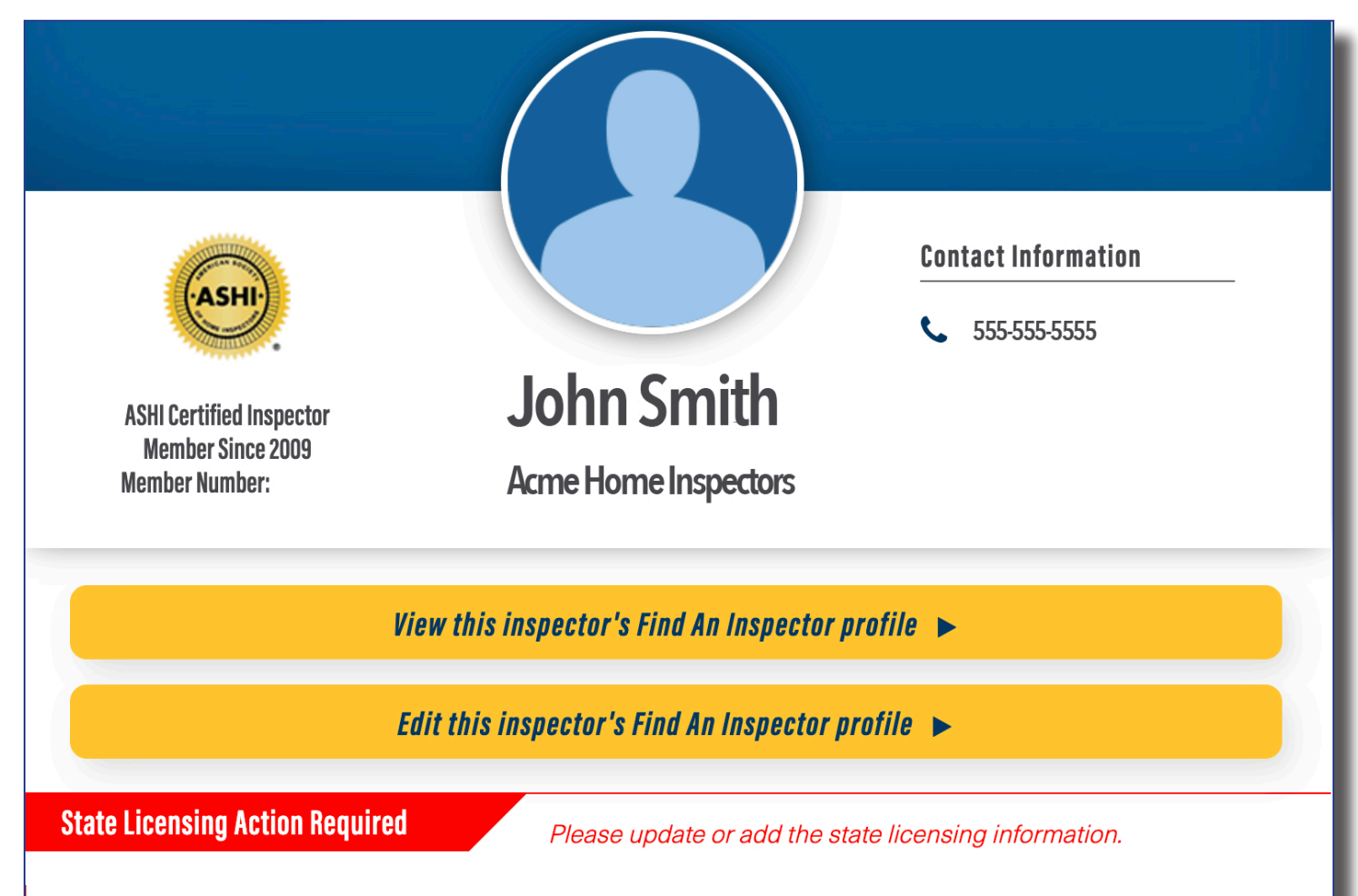

This membership profile on the ASHI Website has been temporarily deactivated and is not showing up on the Find an Inspector Search tool. Please visit the <u>Profile Editor</u> to update the home inspector licensing information in order for this listing to be activated on the ASHI Website. If you have any questions or need any assistance, contact the membership department at <u>membership@ashi.org</u> or call at 847-759-2820.

### **Criminal History Action Required**

This section is required to be completed by the employee to maintain membership status. Please refer your employee to their Member Dashboard to complete this required step.

### Sample of a full page view of the Company Portal.

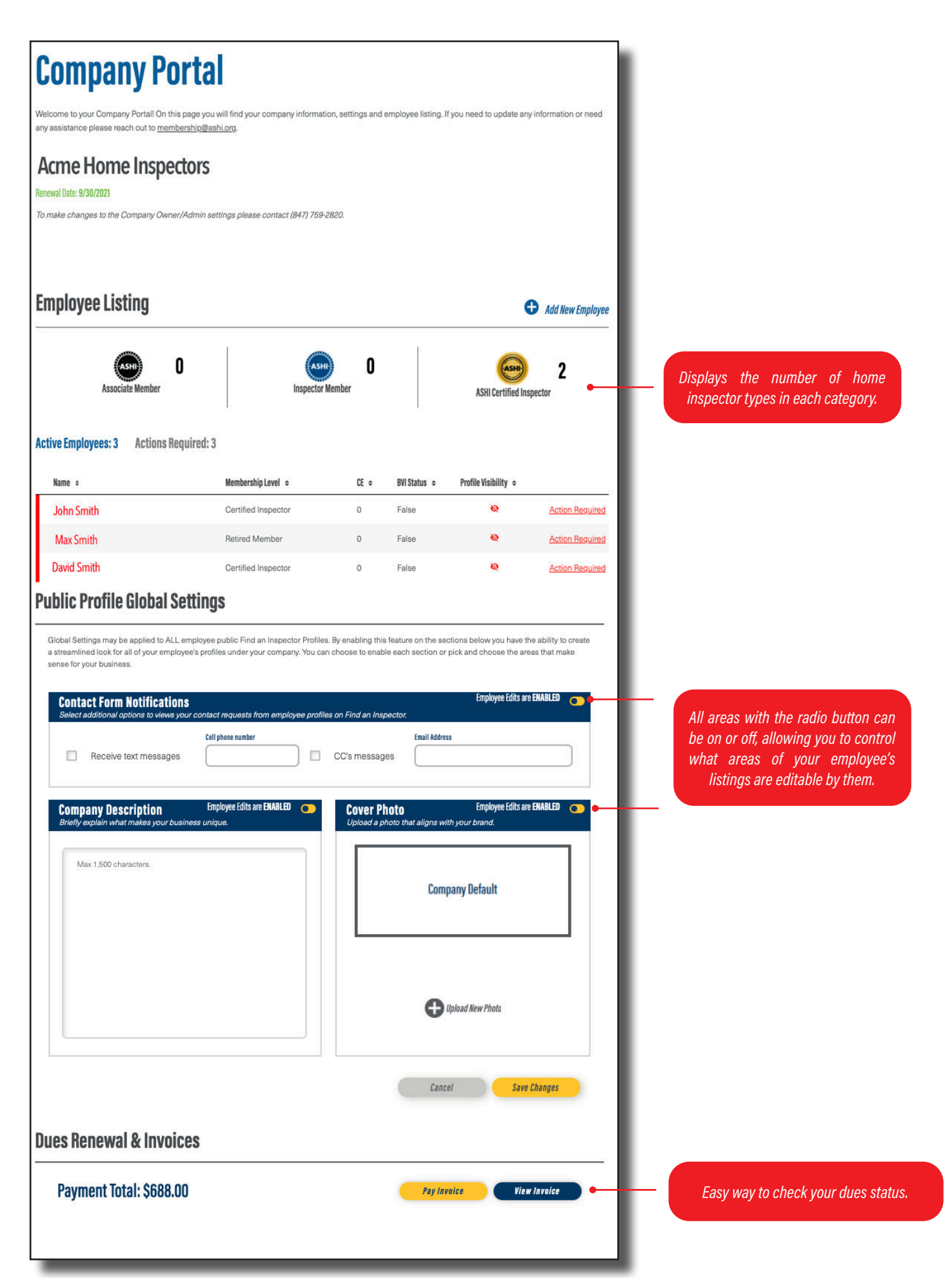